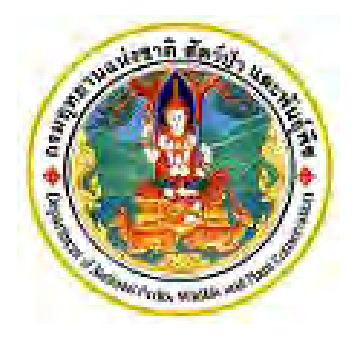

# **คู่มือกระบวนการสนับสนุน** เรื่อง การรับ – ส่งหนังสือราชการในระบบสารบรรณอิเล็กทรอนิกส์

โดย

งานสารบรรณ ฝ่ายบริหารทั่วไปส่วนอำนวยการ สำนักบริหารพื้นที่อนุรักษ์ที่ ๑๕ (เชียงราย) คู่มือการรับ – ส่งหนังสือราชการผ่านระบบสารบรรณอิเล็กทรอนิกส์ (๔)

### คำนำ

คู่มือกระบวนการสนับสนุน เรื่อง การรับ – ส่งหนังสือราชการในระบบสาร บรรณอิเล็กทรอนิกส์ ของงานสารบรรณ ฝ่ายบริหารทั่วไป สำนักบริหารพื้นที่อนุรักษ์ที่ ๑๕ (เชียงราย) จัดทำขึ้นโดยกำหนดวัตถุประสงค์ในการทำคู่มือดังนี้

๑. เพื่อให้การสนับสนุนข้อมูลในการค้นหาเอกสารต่างๆ เป็นไปอย่างถูกต้อง
 รวดเร็ว ทันตามกรอบระยะเวลา

 ๒. เพื่อให้ผู้รับบริการได้รับความพึงพอใจจากการได้รับการบริการรับ – ส่ง หนังสือราชการ

๓. เพื่อเป็นคู่มือในการปฏิบัติงานสำหรับเจ้าหน้าที่ผู้ทำการรับ – ส่ง หนังสือ ราชการ

 ๙. เพื่อป้องกันหนังสือราชการสูญหาย ซึ่งอาจก่อให้เกิดความเสียหายต่อทาง ราชการ

ในการเขียนคู่มือกระบวนการสนับสนุนครั้งนี้ได้นำเอกสารที่งานสารบรรณ กรมอุทยานแห่งชาติ สัตว์ป่า และพันธุ์พืช มาบูรณาการร่วมกับระเบียบสำนักนายกรัฐมนตรี ว่า ด้วยงานสารบรรณ พ.ศ.๒๕๒๖ และฉบับแก้ไข ๒๕๔๘ ตลอดจนถึงพระราชบัญญัติต่างๆ ที่ เกี่ยวข้อง จึงขอขอบคุณทุกการสนับสนุนที่ช่วยให้คู่มือฉบับนี้สำเร็จลุล่วงด้วยดีไว้ ณ โอกาสนี้

> งานสารบรรณ ฝ่ายบริหารทั่วไป ส่วนอำนวยการ สำนักบริหารพื้นที่อนุรักษ์ที่ ๑๕ (เชียงราย) กรกฎาคม ๒๕๖๐

คู่มือการรับ – ส่งหนังสือราชการผ่านระบบสารบรรณอิเล็กทรอนิกส์ (๕)

# สารบัญ

| คำนำ                                                     | (๔)  |
|----------------------------------------------------------|------|
| โครงสร้างของส่วนคู่มือ                                   |      |
| ๑ วัตถุประสงค์                                           | ୭    |
| ๒ ขอบเขต                                                 | ୭    |
| ๓ คำจำกัดความ                                            | ୭    |
| ๔ หน้าที่ความรับผิดชอบ                                   | ഇ    |
| ๔.๑ การรับหนังสือราชการในระบบสารบรรณอิเล็กทรอนิกส์       |      |
| ๔.๒ การค้นหาหนังสือราชการในระบบสารบรรณอิเล็กทรอนิกส์     |      |
| ๔.๓ การส่งหนังสือราชการในระบบสารบรรณอิเล็กทรอนิกส์และ    |      |
| การขอเลขคำสั่งจากกรมอุทยานแห่งชาติ สัตว์ป่า และพันธุ์พืช | ನ    |
| ๕ ข้อกำหนดที่สำคัญและตัวชี้วัดในกระบวนการ                | ଭଜ୍ୟ |
| ๖ สาระสำคัญของผลงาน                                      |      |
| ๗ ประโยชน์ของผลงาน                                       | ଭଜ୍ୟ |
| ๘ เอกสารอ้างอิง                                          |      |

# คู่มือการรับ – ส่งหนังสือราชการผ่านระบบสารบรรณอิเล็กทรอนิกส์

#### วัตถุประสงค์

๑.๑ เพื่อให้การสนับสนุนข้อมูลในการค้นหาเอกสารต่างๆ เป็นไปอย่างถูกต้อง รวดเร็ว ทันตาม กรอบระยะเวลา

๑.๒ เพื่อให้ผู้รับบริการได้รับความพึงพอใจจากการได้รับการบริการรับ – ส่ง หนังสือราชการ
 ๑.๓ เพื่อเป็นคู่มือในการปฏิบัติงานสำหรับเจ้าหน้าที่ผู้ทำการรับ – ส่ง หนังสือราชการ
 ๑.๔ เพื่อป้องกันหนังสือราชการสูญหาย ซึ่งอาจก่อให้เกิดความเสียหายต่อทางราชการ

#### ๒. ขอบเขต

การรับ – ส่งหนังสือราชการผ่านระบบสารบรรณอิเล็กทรอนิกส์ ๒.๑ ใช้ในการรับหนังสือที่มีเข้ามาถึงสำนักบริหารพื้นที่อนุรักษ์ที่ ๑๕ (เชียงราย) และการค้นหา หนังสือที่มีเข้ามาถึงสำนักบริหารพื้นที่อนุรักษ์ที่ ๑๕ (เชียงราย) ๒.๒ ใช้ในการส่งหนังสือราชการที่สำนักบริหารพื้นที่อนุรักษ์ที่ ๑๕ (เชียงราย) ส่งผ่านระบบสาร บรรณอิเล็กทรอนิกส์ และกรณีการขอเลขคำสั่งจากกรมอุทยานแห่งชาติ สัตว์ป่า และพันธุ์พืช

๒.๓ สำหรับข้าราชการ ลูกจ้างประจำ และพนักงานราชการ สังกัดสำนักบริหารพื้นที่อนุรักษ์ที่ ๑๕ (เชียงราย)

### ๓. คำจำกัดความ

๓.๑ งานสารบรรณ หมายความว่า งานที่เกี่ยวกับการบริหารงานเอกสาร เริ่มตั้งแต่การจัดทำ การรับ การส่ง การเก็บรักษา การยืม จนถึงการทำลาย

๓.๒ หนังสือ หมายความว่า หนังสือราชการ

๓.๓ อิเล็กทรอนิกส์ หมายความว่า การประยุกต์ใช้วิธีการทางอิเล็กตรอน ไฟฟ้า คลื่น แม่เหล็กไฟฟ้า หรือวิธีอื่นใดในลักษณะคล้ายกัน และให้หมายความรวมถึงการประยุกต์ใช้วิธีการทางแสง วิธีการทางแม่เหล็ก หรืออุปกรณ์ที่เกี่ยวข้องกับการประยุกต์ใช้วิธีต่างๆ เช่นว่านั้น

๓.๔ ระบบสารบรรณอิเล็กทรอนิกส์ หมายความว่า การรับส่งข้อมูลข่าวสารหรือหนังสือผ่าน ระบบสื่อสารด้วยวิธีการทางอิเล็กทรอนิกส์

๓.๕ ส่วนราชการ หมายความว่า กระทรวง ทบวง กรม สำนักงาน หรือหน่วยงานอื่นใดของรัฐ ทั้งในราชการบริหารส่วนกลาง ราชการบริหารส่วนภูมิภาค ราชการบริหารส่วนท้องถิ่น หรือในต่างประเทศ และให้หมายความรวมถึงคณะกรรมการด้วย

๓.๖ คณะกรรมการ หมายความว่า คณะบุคคลที่ได้รับมอบหมายจากทางราชการให้ปฏิบัติงานใน เรื่องใดๆ และให้หมายความรวมถึงคณะอนุกรรมการ คณะทำงาน หรือคณะบุคคลอื่นที่ปฏิบัติงานในลักษณะ เดียวกัน

๓.๗ หนังสือรับ คือ หนังสือที่ได้รับเข้ามาจากภายนอก หน่วยงานภายใน บุคลากรในสังกัดสำนัก บริหารพื้นที่อนุรักษ์ที่ ๑๕ (เชียงราย) ได้มีมาถึง ผู้อำนวยการสำนักบริหารพื้นที่อนุรักษ์ที่ ๑๕ ไม่ว่าจะรับทาง ไปรษณีย์ หรือรับผ่านระบบสารบรรณอิเล็กทรอนิกส์

/๓.๘ หนังสือส่ง...

๓.๘ หนังสือส่ง คือ หนังสือที่ส่งออกไปภายนอก ไม่ว่าจะส่งทางไปรษณีย์ หรือส่งผ่านระบบสาร บรรณอิเล็กทรอนิกส์

### ๔. หน้าที่ความรับผิดชอบ

|               | ๔.๑ การรับหนังสือราชการในระบบสารบรรณอิเล็กทรอนิกส์ |
|---------------|----------------------------------------------------|
| <b>ୌ</b> .୭   | การค้นหาหนังสือราชการในระบบสารบรรณอิเล็กทรอนิกส์   |
| <b>໔</b> .ଶ   | การส่งหนังสือราชการในระบบสารบรรณอิเล็กทรอนิกส์     |
| ๔.๔ ขั้นตอนขอ | งการขอคำสั่งกรมอุทยานแห่งชาติฯ                     |

### ขั้นตอนการลงรับหนังสือราชการในระบบสารบรรณอิเล็กทรอนิกส์

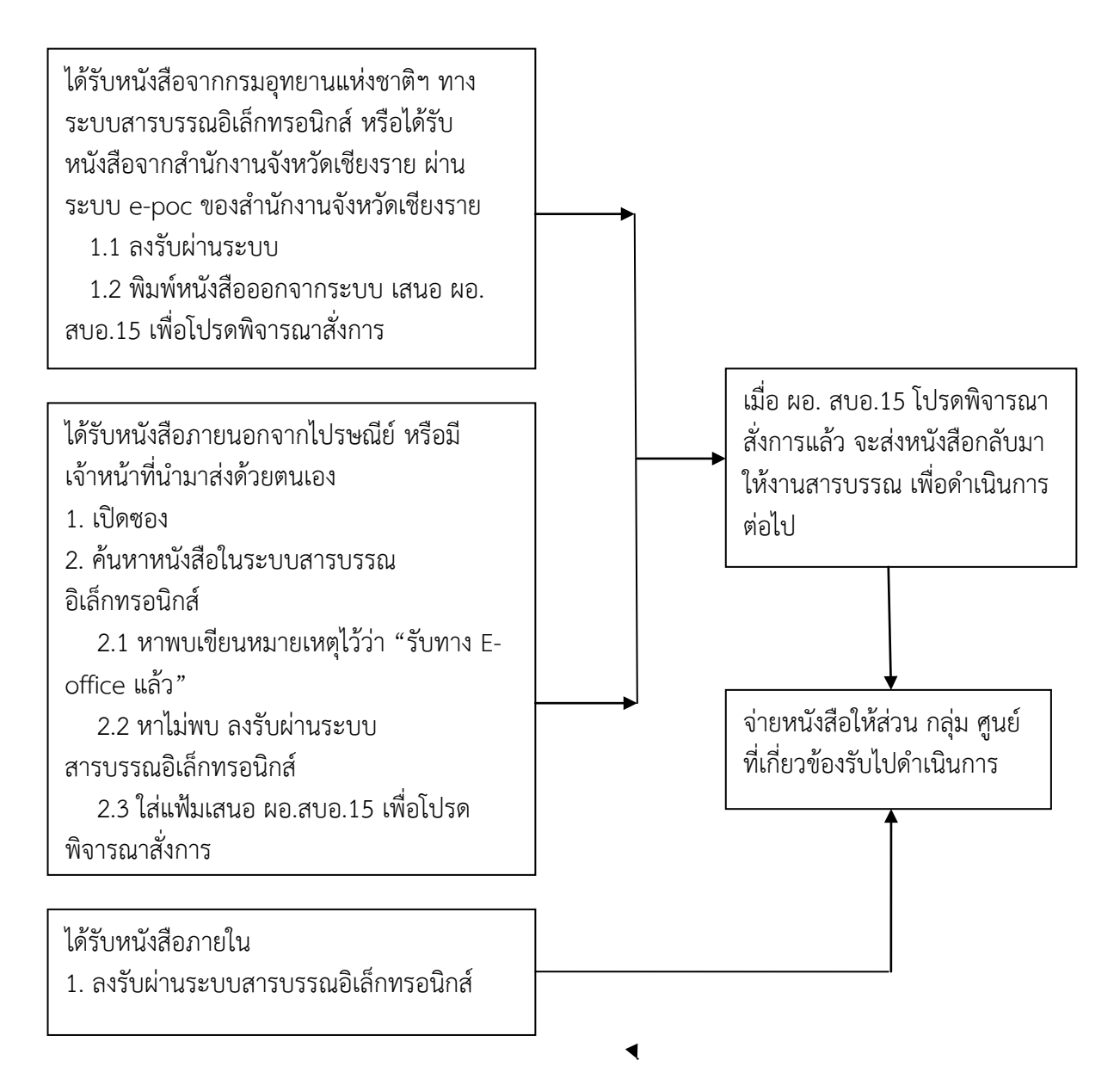

/๔.๑ การรับหนังสือ...

### ๔.๑ การรับหนังสือราชการในระบบสารบรรณอิเล็กทรอนิกส์

การลงทะเบียนรับด้วยระบบสารบรรณอิเล็กทรอนิกส์ เป็นการนำเทคโนโลยีสารสนเทศเข้า มาช่วยสนับสนุนการทำงาน เพื่อช่วยลดขั้นตอน ลดความซ้ำซ้อนและระยะเวลาในการทำงาน รวมทั้งลด ค่าใช้จ่ายเพื่อความสะดวกรวดเร็วในการปฏิบัติงาน และยังเป็นการลดปริมาณเอกสารได้เป็นจำนวนมาก

### ๔.๑.๑ ขั้นตอนในการดำเนินการ

 ๑. จัดลำดับความสำคัญและความเร่งด่วนของหนังสือเพื่อดำเนินการก่อนหลังและ ตรวจเอกสาร หากไม่ถูกต้องจะติดต่อส่วนราชการเจ้าของเรื่อง หรือหน่วยงานที่ออกหนังสือเพื่อดำเนินการให้ ถูกต้อง หรือบันทึกข้อบกพร่องไว้เป็นหลักฐาน แล้วจึงดำเนินการเรื่องนั้นต่อไป

๒. ประทับตรารับหนังสือที่มุมบนด้านขวาของหนังสือ โดยกรอกรายละเอียด ดังนี้
 ๒.๑ เลขรับ ให้ลงเลขที่รับตามเลขที่รับในทะเบียน
 (ในระบบสารบรรณ
 อิเล็กทรอนิกส์ ระบบจะบันทึกเลขรับ ให้โดยอัตโนมัติเมื่อได้ทำการลงรับหนังสือและกดปุ่มสร้างเอกสาร
 เสร็จเรียบร้อยแล้ว)

๒.๒ วันที่ ให้ลงวัน เดือน ปีที่รับหนังสือ (ในระบบสารบรรณอิเล็กทรอนิกส์ ระบบจะบันทึกวัน เดือน ปี ให้โดยอัตโนมัติเมื่อได้ทำการลงรับหนังสือ)

๒.๓ เวลา ให้ลงเวลาที่รับหนังสือ (ในระบบสารบรรณอิเล็กทรอนิกส์ ระบบจะ บันทึกเวลาให้โดยอัตโนมัติเมื่อได้ทำการลงรับหนังสือ)

๓. ลงรับหนังสือในระบบสารบรรณอิเล็กทรอนิกส์

๓.๑ เข้าเว็บไซด์ <u>http://e-doc.dnp.go.th/default.asp</u> จะปรากฏหน้าต่างให้ กรอกชื่อผู้ใช้งาน และรหัสผ่าน กดปุ่ม ตกลง

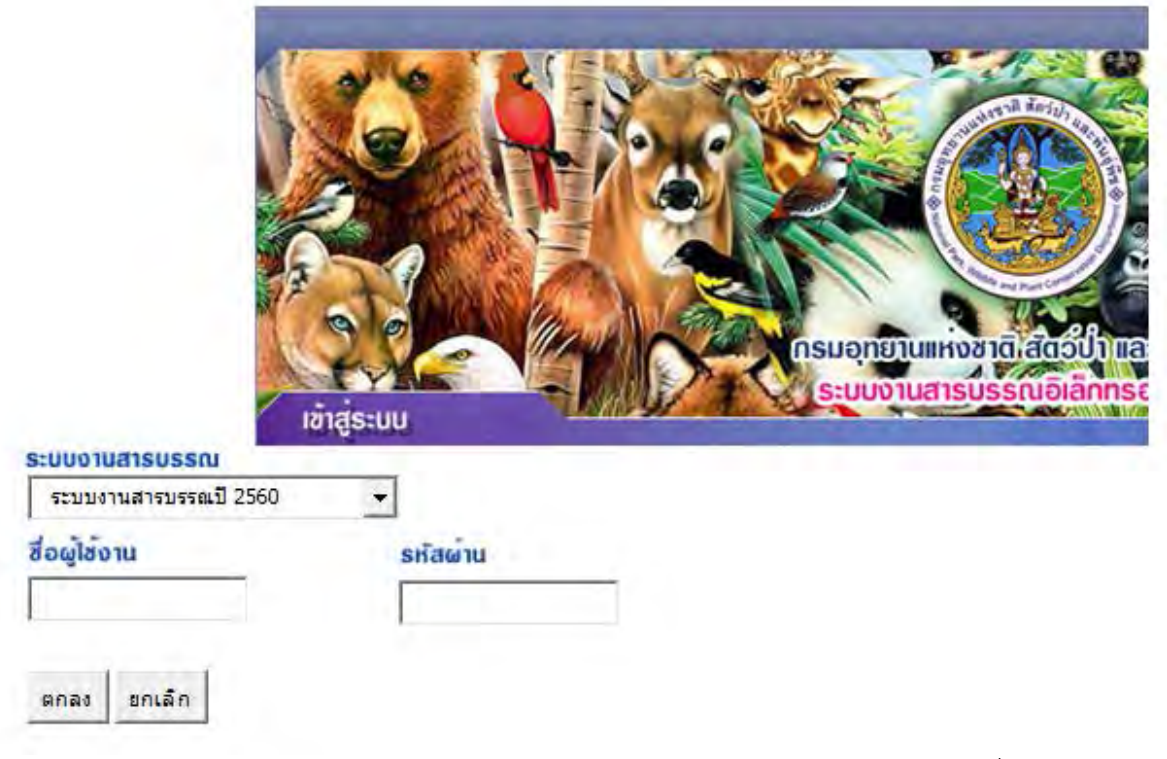

/๓.๒ เมื่อกดปุ่มตกลง...

๓.๒ เมื่อกดปุ่มตกลงในขั้นตอน ๓.๑ แล้วจะปรากฏหน้าต่าง (หน้าต่างที่ ๑) ด้านล่างให้นำเม้าท์ชี้ที่ ลงรับเอกสาร กดเลือก จะปรากฏหน้าต่างต่อไป (หน้าต่างที่ ๒) ให้กรอกข้อมูลลงรับ หนังสือราชการ

หน้าต่างที่ ๑

| the otto                       | ระบบงานอารบรรณปี2560<br>ครมอุทยานเท่งหาดี อัคร์ป่าและพันธุ์ทั้ง<br>ลำนัดบริหารพื้นที่อนุรักษ์ที่ 15 เชื่องราย (อุบอ.15)<br>นางอุรุรอุทอง ทีมลาร |
|--------------------------------|----------------------------------------------------------------------------------------------------|
| หนังสีอรอดำเนินการ             | ทะเบียนธอม                                                                                                    |
| 😣 เอกสารรอลงทะเบียน            | มา<br>เอกสารรับเข้า                                                                                                    |
| มีเอกลารรอปฏิบัติ 269 เรื่อง   |                                                                                                    |
| 💭 เอกสารระหว่างดำเนินการ       | (2) เอกสารกายในหน่วยงาน                                                                                                    |
| <b>โอกสารสงค</b> ืน            |                                                                                                    |
| มือกลารทึกขับ32เรื่อง          | มีชื่อ เอกสารออกภายนอท                                                                                                    |
| ลงทะเบียนรับส่ง                | รายการส่งเอกสาร                                                                                                    |
| ลงรับเอกสาร                    | 🚳 รายการส่งเอกสาร                                                                                                    |
| 🐼 สร้าง/ทะเบียนเอกสารส่งกายใน  | เอกสารที่ต้องดิดตาม                                                                                                    |
| 😰 สร้าง/ทะเบียนเอกสารส่งกายนอก | 🛃 เอกสารที่ต้องติดตาม                                                                                                    |
| กำสั่งพิเศษ                    | คอมกุมระบบ                                                                                                    |
| 💘 คำสั่งพิเศษ                  | ຜູ້ຜູ້ ຜູ້ດູແລະບບ                                                                                                    |

/หน้าต่างที่ ๒...

### หน้าต่างที่ ๒

|                                                                                                    | <ul> <li>จงรับเอกสาร</li> <li>จงรับเอกสารส่งภายใน</li> <li>สร้างเอกสารส่งออกนอกองร์</li> </ul> | นนบ/สแกน = รายละเอีย<br>เอกสารต้นฉบับ = บันทึกการ<br>โกร = นนบเอกร                     | เด/แก้ไข่ = ส่งงาน ครมอุทย<br>เท้างาน = ปิดงาน<br>สำรเพิ่มเติม<br>สำร                                                                                                    | ารแห่งราติ อัตว์ป่าแอะ<br>ทันธุ์ทั้ง<br>มักบริหารพื้นที่อนุรักษ์<br>วี่ เชื้องราย (อบอ.15)<br>นางอรรอทอง ทีมลาร |
|----------------------------------------------------------------------------------------------------|------------------------------------------------------------------------------------------------|----------------------------------------------------------------------------------------|----------------------------------------------------------------------------------------------------|----------------------------------------------------------------------------------------------------|
| ทะเพียงอับ<br>ประเภทเลกอาร รับเอ/<br>เองที่เลกอาร<br>องรับที่ 21/06/2560<br>อัางอีง<br>อัางอีง<br>อาล<br>อาล<br>อาล<br>อาล<br>รายอะเสียด | าสารเข้า                                                                                       | 540<br>540<br>540<br>540<br>540<br>540<br>540                                          | แซงทะเบียน<br>อำนวน 1 <sub>หมาณสด</sub><br>วันที่รับ 21/06/2560<br>วะเที่รับ 15:39:01<br>ความสับ ปกตี ▼<br>ความสับ ปกตี ▼<br>และคลาร หนังสือทั่วไป<br>กรรับ-อ่ง<br>เอคลาร รับไปดำเนินการ | <u></u>                                                                                                    |
| รัดอุประสงส์ เพื่อดำเนิน<br>นำเอนอ<br>ผู้ปฏิบัติ<br>ที่เดียเอกอาร<br>หมาณหตุ                                                             | การ                                                                                            | <ul> <li>อายุเอคลาร</li> <li>พืดคาม</li> <li>ดำเนินคาร</li> <li>เอร็งวันที่</li> </ul> | шаланана<br>маланана<br>Ш                                                                                                    |                                                                                                    |

เมื่อได้หน้าต่างที่ ๒ แล้วจะต้องกรอกรายละเอียดให้ครบถ้วน ดังนี้

๓.๒.๑ เลขทะเบียน วันที่รับ ๒๑/๐๖/๒๕๖๐ เวลาที่รับ ๑๕:๓๙:๐๑ ระบบจะ บันทึกให้โดยอัตโนมัติ

๓.๒.๒ เลขทะเบียนรับ ระบบจะลงเลขลำดับของทะเบียนหนังสือรับเรียงลำดับ

ติดต่อกันไปตลอดปีปฏิทิน เลขทะเบียนของหนังสือรับจะต้องตรงกับเลขที่ในตรารับหนังสือ

๓.๒.๓ เลขที่เอกสาร ให้ลงเลขที่ของหนังสือที่รับเข้ามา

๓.๒.๔ ลงวันที่ ให้ลงวัน เดือน ปี ของหนังสือที่รับเข้ามา

๓.๒.๕ จาก ให้ลงตำแหน่งเจ้าของหนังสือ หรือชื่อส่วนราชการ หรือชื่อบุคคลใน กรณีที่ไม่มีตำแหน่ง

๓.๒.๖ ถึง ให้ลงตำแหน่งของผู้ที่หนังสือนั้นมีถึง หรือชื่อส่วนราชการ หรือชื่อ บุคคล ในกรณีที่ไม่มีตำแหน่ง

์ ๓.๒.๗ เรื่อง ให้ลงชื่อเรื่องของหนังสือฉบับนั้น ในกรณีที่ไม่มีชื่อเรื่อง ให้ลงสรุป เรื่องย่อ

/๓.๒.๘ วัตถุประสงค์...

๓.๒.๘ วัตถุประสงค์ ให้กด 🗖 เพื่อเลือกวัตถุประสงค์ของหนังสือ เช่น เพื่อโปรด

ทราบ เพื่อโปรดพิจารณา ฯลฯ

๓.๒.๙ นำเสนอ/ผู้ปฏิบัติ ให้กรอกชื่อของส่วน กลุ่ม ศูนย์ ที่ส่งหนังสือฉบับนั้นไป

ให้ส่วน กลุ่ม ศูนย์ ปฏิบัติ

๓.๒.๑๐ ชั้นความเร็ว ให้กด

๓.๒.๑๑ ชั้นความลับ ให้กด

🔽 เพื่อเลือกชั้นความเร็ว เช่น ด่วน ด่วนมากๆ

团 เพื่อเลือกชั้นความลับ เช่น ลับ ลับมากฯ

๓.๒.๑๒ สร้าง กดปุ่มสร้างเมื่อกรอกข้อมูลครบถ้วนแล้ว ระบบจะบันทึกการลง รับหนังสือฉบับนั้นๆ

๔. จัดแยกหนังสือที่ลงทะเบียนรับแล้วส่งให้ส่วนราชการที่เกี่ยวข้องดำเนินการโดยให้ ลงชื่อหน่วยงานที่รับหนังสือนั้นในช่อง การปฏิบัติ ถ้ามีชื่อบุคคล หรือตำแหน่งที่เกี่ยวข้องกับการรับหนังสือให้ ลงชื่อหรือตำแหน่งไว้ด้วย

การดำเนินการตามขั้นตอนนี้ จะเสนอผ่านผู้บังคับบัญชาผู้ใดหรือไม่ ให้เป็นไป ตามที่หัวหน้าส่วนราชการกำหนด (ปัจจุบัน วันที่ ๒๒ มิถุนายน ๒๕๖๐ ผู้อำนวยการสำนักบริหารพื้นที่ อนุรักษ์ที่ ๑๕ ได้โปรดสั่งการในที่ประชุมวันที่ให้ส่วนอำนวยการแนะนำข้าราชการในส่วนอำนวยการ เนื่องใน วันที่ท่านเดินทางมารับตำแหน่ง ว่า ให้เสนอผู้อำนวยการสำนักบริหารพื้นที่อนุรักษ์ที่ ๑๕ หรือผู้รักษา ราชการแทน ก่อนส่งให้ส่วนราชการที่เกี่ยวข้องดำเนินการ)

๒ การค้นหาหนังสือราชการในระบบสารบรรณอิเล็กทรอนิกส์

ፈ.

ፈ.

# ษ.๑ ขั้นตอนในการดำเนินการ

๑. การค้นหาเอกสาร

เมื่อได้รับเอกสารในระบบสารบรรณอิเล็กทรอนิกส์ทุกครั้งจะต้องทำการค้นหาเอกสาร ก่อนทำการลงรับ โดยเข้าเมนู ค้นหา หรือ เมนูเอกสารรอลงทะเบียน ในกรณีที่จะทำการลงรับหนังสือจะต้อง ตรวจสอบหนังสือที่จะทำการลงรับก่อนทุกครั้งว่าหนังสือที่รับเป็นหนังสือที่มาจากหน่วยงานระดับกรม ระดับ สำนัก กอง ระดับส่วน และระดับฝ่าย หรือหนังสือจากหน่วยงานภายนอก ซึ่งเอกสารที่มีแหล่งที่มาต่างกัน เมื่อส่งผ่านระบบจะมีรูปแบบที่ต่างจากตัวหนังสือที่ไม่มีการส่งหนังสือผ่านระบบ สามารถแยกได้ดังนี้

๑.๑ ถ้าส่วนราชการเป็นระดับกรม เอกสารที่ส่งผ่านระบบจะมีรูปแบบ ดังนี้

ตัวหนังสือหรือเอกสาร ทส ๐๙๐๑.๒๐๑/๑๒๓๔

ตัวหนังสือหรือเอกสารในระบบฯ ทส๐๙๐๑.๒๐๑/๑๒๓๔/๒๕๖๐

(ในกรณีที่ไม่มีการส่งหนังสือหรือเอกสารผ่านระบบ จะต้องทำการลงรับเอกสารใหม่ โดยพิมพ์เลขที่หนังสือ หรือเอกสารในช่องเลขที่เอกสาร ดังนี้ ทส๐๙๐๑.๒๐๑/๑๒๓๔/๒๕๖๐)

๑.๒ ถ้าส่วนราชการเป็นระดับสำนัก กอง เอกสารที่ส่งผ่านระบบจะมีรูปแบบ ดังนี้

สำนักบริหารงานกลาง ส่วนอำนวยการ

ตัวหนังสือหรือเอกสาร ทส ๐๙๐๑.๒๐๑/๑๒๓๔ ตัวหนังสือหรือเอกสารในระบบฯ ๐๙๐๑/๑๒๓๔/๒๕๖๐

/(ในกรณีที่...

้ (ในกรณีที่ไม่มีการส่งหนังสือหรือเอกสารผ่านระบบ จะต้องทำการลงรับเอกสารใหม่ โดยพิมพ์เลขที่หนังสือ หรือเอกสารในช่องเลขที่เอกสาร ดังนี้ ๐๙๐๑/๑๒๓๔/๒๕๖๐) ๑.๓ ถ้าส่วนราชการเป็นระดับส่วน เอกสารที่ส่งผ่านระบบจะมีรูปแบบ ดังนี้ ฝ่ายบริหารทั่วไป ส่วนอำนวยการ ตัวหนังสือหรือเอกสาร ทส ๑๙๐๑.๒๐๑/๑๒๓๙ ตัวหนังสือหรือเอกสารในระบบๆ ๐๙๐๑.๒/๑๒๓๔/๒๕๖๐ ้(ในกรณีที่ไม่มีการส่งหนังสือหรือเอกสารผ่านระบบ จะต้องทำการลงรับเอกสารใหม่ โดยพิมพ์เลขที่หนังสือ หรือเอกสารในช่องเลขที่เอกสาร ดังนี้ ๐๙๐๑.๒/๑๒๓๔/๒๕๖๐) ๑.๔ ถ้าส่วนราชการเป็นระดับฝ่าย เอกสารที่ส่งผ่านระบบจะมีรูปแบบ ดังนี้ ฝ่ายบริหารทั่วไป ส่วนอำนวยการ ตัวหนังสือหรือเอกสาร ทส ๑๙๐๑.๒๐๑/๑๒๓๙ ตัวหนังสือหรือเอกสารในระบบฯ ๐๙๐๑.๒๐๑/๑๒๓๔/๒๕๖๐ ้ (ในกรณีที่ไม่มีการส่งหนังสือหรือเอกสารผ่านระบบ จะต้องทำการลงรับเอกสารใหม่ โดยพิมพ์เลขที่หนังสือ หรือเอกสารในช่องเลขที่เอกสาร ดังนี้ ๐๙๐๑.๒๐๑/๑๒๓๔/๒๕๖๐) ๑.๕ ถ้าส่วนราชการเป็นหนังสือจากหน่วยงานภายนอก เอกสารที่ส่งผ่านระบบจะมี รูปแบบ ดังนี้ กรมส่งเสริมคณภาพสิ่งแวดล้อม ตัวหนังสือหรือเอกสาร กบ.๐๓-๓/ AW5ରୁ ୦୯୯୯/୭୯୦୦ ตัวหนังสือหรือเอกสารในระบบๆ กบ.๐๓-๓/ AM220444/6420 ้ (ในกรณีที่ไม่มีการส่งหนังสือหรือเอกสารผ่านระบบ จะต้องทำการลงรับเอกสารใหม่ โดยพิมพ์เลขที่หนังสือ หรือเอกสารในช่องเลขที่เอกสาร ดังนี้ กบ.๐๓-๓/AWรฐ ๐๙๕๕/๒๕๖๐) ๒. การลงทะเบียนรับหนังสือราชการจากหน่วยงานภายนอก ๒.๑ การลงทะเบียนรับหนังสือราชการจากหน่วยงานภายนอก มีวิธีการลงรับ ดังนี้ หนังสือจากหน่วยงานภายนอก ต้นฉบับเห็นอย่างไรก็ต้องพิมพ์อย่างนั้น ไม่เว้น วรรค หลังทับถ้ามี ว (เวียน) ไม่ใส่จุด ตัวหนังสือ ทส ๐๒๑๐/ว.๓๑๙๕ วิธีการลงรับ ทส๐๒๑๐/ว๓๑๙๕ - หนังสือที่ไม่มีเลขที่เอกสาร ถ้าเป็นหนังสือจากบริษัทหรือห้างร้าน ต้นฉบับเห็น ้อย่างไรให้พิมพ์อย่างต้นฉบับ โดยให้พิมพ์ชื่อบริษัทหรือห้างร้านตามด้วยวันเดือนปีของหนังสือ ตัวหนังสือ บริษัท แสนดี จำกัด วิธีการลงรับ บริษัทแสนดีจำกัด/๑๓๐๖๒๕๖๐

/- หนังสือที่ไม่มีชื่อบริษัท...

 หนังสือที่ไม่มีชื่อบริษัทหรือห้างร้าน จะพิมพ์ชื่อผู้ลงนามในหนังสือตามด้วยวัน เดือนปีของหนังสือ ตัวหนังสือ นายสนอง งามดี วิธีการลงรับ นายสนองงามดี/๑๓๐๖๒๕๖๐ - หนังสือที่ไม่มีเลขที่เอกสาร ไม่มีชื่อบริษัทหรือห้างร้าน ไม่มีชื่อผู้ลงนามในหนังสือ จะพิมพ์ชื่อสถานที่ที่ถูกอ้างถึงในหนังสือตามด้วยวันเดือนปีของหนังสือ ตัวหนังสือ อุทยานแห่งชาติ... วิธีการลงรับ อุทยานแห่งชาติ.../ด๓๐๖๒๕๖๐ ๒.๒ การลงทะเบียนรับหนังสือร้องเรียน - จะพิมพ์ชื่อผู้ลงนามในหนังสือร้องเรียนตามด้วยวันเดือนปีของหนังสือ ตัวหนังสือ นางสรวยทอง พิมสาร วิธีการลงรับ นางสรวยทองพิมสาร/๑๓๐๖๒๕๖๐ ถ้าไม่มีชื่อผู้ลงนามในหนังสือร้องเรียน จะพิมพ์สถานที่ที่ถูกร้องเรียนตามด้วยวัน เดือนปีของหนังสือ ตัวหนังสือ ฝ่ายสารบรรณ ส่วนอำนวยการ วิธีการลงรับ ฝ่ายสารบรรณส่วนอำนวยการ/๑๓๐๖๒๕๖๐ - ถ้าไม่มีชื่อผู้ลงนาม ไม่มีสถานที่ที่ถูกร้องเรียน จะพิมพ์ชื่อตัวบุคคลที่ถูกร้องเรียน ตามด้วยวันเดือนปีของหนังสือ ตัวหนังสือ นายร่ำรวย การดี วิธีการลงรับ นายร่ำรวยการดี/ด๓๐๖๒๕๖๐ ๒.๓ การลงทะเบียนรับหนังสือจากคณะกรรมาธิการต่างๆ ตัวหนังสือ ที่ ๕๗๖๘/๒๕๖๐ วิธีการลงรับ ๕๗๖๘/๒๕๖๐ ๒.๔ การลงทะเบียนรับหนังสือในกรณีที่เป็นหนังสือทับพิเศษ ตัวหนังสือ ที่/พิเศษ วิธีการลงรับ พิเศษ/๒๕๖๐/๑๓๐๖๒๕๖๐ หรือ ตัวหนังสือ ที่ ทส ๐๙๐๑.๒๐๑ /พิเศษ วิธีการลงรับ ทส๐๙๐๑.๒๐๑/พิเศษ/๒๕๖๐/๑๓๐๖๒๕๖๐ ๒.๕ การลงทะเบียนรับหนังสือในกรณีที่เป็นหนังสือหลักประกันสัญญา ไม่มีเลขที่ของ หนังสือ มีวันเดือนปี มีชื่อบริษัท มีชื่อผู้ลงนาม ซึ่งในบางครั้งบริษัท หรือห้างร้านดำเนินการซื้อขายหลาย รายการ แต่แยกสัญญาตามประเภทของรายการที่จัดซื้อ วิธีการลงรับ บริษัทโตโยต้าบัสส์จำกัด /๒๒/๑๐/๒๕๖๐/๒๙๖/๒๕๕๒ /๓. การสร้าง/ทะเบียน...

๓. การสร้าง/ทะเบียนเอกสารส่งภายใน หรือ การโอนสร้างเอกสารภายในองค์กร (การออกเลขที่เอกสาร)

๓.๑ การออกเลขที่เอกสาร หรือการโอนสร้างเอกสารภายในองค์กรใหม่ คือ ไม่มีการ เชื่อมต่อจากหนังสือที่มีการสั่งการหรือเรื่องเดิม จะต้องดำเนินการดังนี้

การออกเลขที่หนังสือใหม่

๑) เข้าเมนูหลัก

๒) คลิกเลือก สร้าง/ทะเบียนเอกสารส่งภายใน

m) กรอกรายละเอียด เลขที่เอกสาร วันที่ จาก ถึง ชื่อเรื่อง และผู้ลงนาม ของ

หนังสือ ถ้ามีชั้นความลับ ชั้นความเร็วก็ต้องกรอกข้อมูลด้วย

๔) คลิกเลือก สร้าง

๕) ได้เลขหนังสือที่ออกเลขใหม่

๓.๒ การออกเลขที่เอกสาร หรือการโอนสร้างเอกสารภายในองค์กร ที่มีการโอนสร้าง จากหนังสือที่มีการสั่งการหรือจากเรื่องเดิม จะต้องดำเนินการดังนี้

๑) เข้าเมนู ค้นหา

๒) ใส่เลขที่หนังสือที่รับมาดำเนินการหรือเรื่องที่มีการสั่งการมา

๓) คลิกเลือกเลขทะเบียนที่หน่วยงานรับ

๔) คลิกเลือก โอนสร้างเอกสารภายในองค์กร

๕) กรอกรายละเอียด เลขที่เอกสาร วันที่ จาก ถึง ชื่อเรื่อง และผู้ลงนาม ของ

หนังสือ ถ้ามีชั้นความลับ ชั้นความเร็วก็ต้องกรอกข้อมูลด้วย

๖) คลิกเลือก สร้าง

๗) ได้เลขที่หนังสือที่ออก

### <..m การส่งหนังสือราชการในระบบสารบรรณอิเล็กทรอนิกส์

การลงทะเบียนส่งด้วยระบบสารบรรณอิเล็กทรอนิกส์ เป็นการนำเทคโนโลยีสารสนเทศเข้า มาช่วยสนับสนุนการทำงาน เพื่อช่วยลดขั้นตอน ลดความซ้ำซ้อนและระยะเวลาในการทำงาน รวมทั้งลด ค่าใช้จ่ายเพื่อความสะดวกรวดเร็วในการปฏิบัติงาน และยังเป็นการลดปริมาณเอกสารได้เป็นจำนวนมาก

### ๔.๓.๑ ขั้นตอนในการดำเนินการ

 ๑. ตรวจสอบความถูกต้องของหนังสือราชการก่อนลงทะเบียนส่งและก่อนลงในระบบ สารบรรณอิเล็กทรอนิกส์

๒. ลงทะเบียนส่งหนังสือราชการ และในระบบสารบรรณอิเล็กทรอนิกส์

m. จัดส่งหนังสือราชการทางไปรษณีย์ และส่งทางระบบสารบรรณอิเล็กทรอนิกส์

/๙.๓.๒ ขั้นตอน

### ๔.๓.๒ ขั้นตอนการออกเลขที่เอกสารส่งภายในองค์กรทางระบบสารบรรณ อิเล็กทรอนิกส์

เริ่มด้วยการเปิดคอมพิวเตอร์ เรียกโปรแกรม Microsoft windows ตามปกติ จากนั้นเรียก โปรแกรม Internet Explorer แล้วป้อน URL สำหรับเข้าสู่ระบบสารบรรณอิเล็กทรอนิกส์ โดยเรียกที่ <u>URL:hettp//e-doc.dnp.go.th แล้ว</u>กด Enter

ระบบจะแสดงหน้าจอ Login เข้าระบบสารบรรณอิเล็กทรอนิกส์ของกรมอุทยานแห่งชาติ สัตว์ป่า และพันธุ์พืช กรอกชื่อผู้ใช้งาน และรหัสผ่าน กดปุ่ม ตกลง เพื่อปฏิบัติงานในขั้นตอนของระบบงาน สารบรรณอิเล็กทรอนิกส์

ระบบจะแสดงหน้าจอเมนูหลัก ให้เลือกเมนู หน้าหลัก และสร้างทะเบียนเอกสารส่ง ภายใน ซึ่งแบ่งได้ ๒ กรณี คือ

๑. กรณีที่เป็นเอกสารที่มีเรื่องเดิม มีการลงรับเอกสารเข้ามาในระบบของหน่วยงาน ให้
 ค้นหาเลขที่หน่วยงานที่ลงรับในระบบงานสารบรรณอิเล็กทรอนิกส์ ลงเลขที่ทะเบียนรับของหน่วยงาน กด
 Enter และกดทะเบียนเลขที่หนังสือของหน่วยงาน โอนสร้างเอกสารภายในองค์กร กดเมนูสร้าง/ทะเบียน
 เอกสารส่งภายใน

ระบบจะแสดงหน้าจอให้กรอกรายละเอียดเอกสารในช่องต่างๆ ตามแบบฟอร์ม แต่ไม่ต้องมี เลขที่เอกสาร เพราะระบบจะทำการกรอกรันนิ่งให้โดยอัตโนมัติ เมื่อกรอกรายละเอียดของเอกสารเรียบร้อย แล้วให้กดปุ่มสร้าง เพื่อเป็นการยืนยันการสร้างเอกสาร

เมื่อกดปุ่มสร้างแล้วระบบจะแสดงข้อความยืนยันสร้างเอกสาร กดปุ่ม OK เพื่อยืนยันสร้าง เอกสาร

เมื่อกดปุ่ม OK ระบบจะให้เลขทะเบียนเลขที่เอกสารอัตโนมัติ จึงเขียนเลขที่เอกสารลงบน ตัวเอกสาร

๒. กรณีที่เป็นเรื่องใหม่ ไม่มีการลงรับเอกสารเข้ามาในหน่วยงาน ต้องสร้าง/ออกเลขที่
 เอกสารเอง ให้เข้าไปหน้าเมนูหลัก เลือกลงทะเบียนส่ง กดเมนูสร้าง/ทะเบียนส่งเอกสารภายใน

เอกสาร

ระบบจะแสดงหน้าจอให้กรอกรายละเอียดเอกสารในช่องต่างๆ ตามแบบฟอร์ม แต่ไม่ต้องมี เลขที่เอกสาร เพราะระบบจะทำการกรอกรันนิ่งให้โดยอัตโนมัติ เมื่อกรอกรายละเอียดของเอกสารเรียบร้อย แล้วให้กดปุ่มสร้าง เพื่อเป็นการยืนยันการสร้างเอกสาร

เมื่อกดปุ่มสร้างแล้วระบบจะแสดงข้อความยืนยันสร้างเอกสาร กดปุ่ม OK เพื่อยืนยันสร้าง

เมื่อกดปุ่ม OK ระบบจะให้เลขทะเบียนเลขที่เอกสารอัตโนมัติ จึงเขียนเลขที่เอกสารลงบน ตัวเอกสาร

กรณีมีเอกสาร Scan ให้ Scan เอกสารพร้อมทั้งชื่อไฟล์ กดปุ่ม Save เพื่อบันทึกเอกสาร ขั้นต่อไป กดปุ่ม Browse ระบบจะแสดงหน้าจอไฟล์เอกสาร กดปุ่มแนบเอกสาร เพื่อยืนยันการแนบเอกสาร เมื่อออกเลขที่เอกสาร และต้องการส่งเอกสารให้หน่วยงานที่เกี่ยวข้อง เข้าไปที่หน้าจอ

รายละเอียดเอกสาร กดปุ่ม ส่ง จากนั้นระบบจะแสดงหน้าจอให้เลือกหน่วยงานที่ส่งถึง และกดปุ่ม ย้ายเข้า กดปุ่มยืนยันส่ง เพื่อส่งเอกสารไปยังหน่วยงานที่เลือก

/๔.๓.๓ ขั้นตอนของ...

# ๔.๓.๓ ขั้นตอนของการขอคำสั่งกรมอุทยานแห่งชาติฯ

สำนักบริหารพื้นที่อนุรักษ์ที่ ๑๕ (เชียงราย) ต้องขอคำสั่งจากกรมอุทยานแห่งชาติ สัตว์ป่า และพันธุ์พืช ในกรณีที่ให้ข้าราชการรักษาการในตำแหน่ง และอนุญาตให้พนักงานราชการลาออกจากการ ปฏิบัติงานในระหว่างสัญญาจ้าง มีขั้นตอนของการขอคำสั่งกรมอุทยานแห่งชาติฯ ดังนี้

๑. ผู้อำนวยการสำนักบริหารพื้นที่อนุรักษ์ที่ ๑๕ สั่งการให้ส่วนอำนวยการดำเนินการร่าง คำสั่งให้ข้าราชการพลเรือนไปรักษาการในตำแหน่ง ผู้อำนวยการส่วน ผู้อำนวยการศูนย์ หัวหน้ากลุ่ม หัวหน้า ฝ่าย หัวหน้าหน่วยงานภาคสนาม และหัวหน้าหน่วยงานอื่นๆ ในกรณีผู้ดำรงตำแหน่งไม่สามารถปฏิบัติหน้าที่ ราชการได้ และทำหนังสือสำนักบริหารพื้นที่อนุรักษ์ที่ ๑๕ แจ้งเวียนคำสั่ง ๑ ฉบับ หนังสือถึงอธิบดีกรม อุทยานแห่งชาติสัตว์ป่า และพันธุ์พืช ๑ ฉบับ เพื่อโปรดทราบ (กรณีในการออกคำสั่งอนุญาตให้พนักงาน ราชการลาออกจากการปฏิบัติงานในระหว่างสัญญาจ้างก็ทำเช่นเดียวกับคำสั่งให้ข้าราชการรักษาราชการใน ตำแหน่ง)

๒. ส่วนอำนวยการหรือหน่วยงานที่ได้รับมอบหมายให้ดำเนินการร่างคำสั่งและหนังสือ เสนอให้ผู้อำนวยการสำนักบริหารพื้นที่อนุรักษ์ที่ ๑๕ ลงนามในคำสั่งอุทยานแห่งชาติฯ (ปฏิบัติแทนอธิบดี กรมอุทยานแห่งชาติฯ) และลงนามในหนังสือสำนักบริหารพื้นที่อนุรักษ์ที่ ๑๕ (เชียงราย) เพื่อแจ้งเวียนคำสั่ง กรมอุทยานแห่งชาติฯ ดังกล่าว และหนังสือเรียนอธิบดีกรมอุทยานแห่งชาติฯ เพื่อโปรดทราบ จะต้องมีเลข หนังสือของหน่วยงานเจ้าของเรื่อง ๑ เลข เมื่อผู้อำนวยการสำนักบริหารพื้นที่อนุรักษ์ที่ ๑๕ (เชียงราย) ลงนามในคำสั่งกรมอุทยานแห่งชาติฯ แจ้งให้ส่งเลขของหน่วยงานเจ้าของเรื่องให้กรมอุทยานแห่งชาติฯ เพื่อ ออกเลขคำสั่งฯ เมื่อกรมอุทยานแห่งชาติฯ แจ้งให้ส่งเลขของหน่วยงานเจ้าของเรื่องให้กรมอุทยานแห่งชาติฯ เพื่อ ออกเลขคำสั่งฯ เมื่อกรมอุทยานแห่งชาติฯ ออกเลขคำสั่งกรมอุทยานแห่งชาติฯ ให้เรียบร้อยแล้ว ให้สำนักบริหารพื้นที่อนุรักษ์ที่ ๑๕ (เชียงราย ดำเนินการออกเลขของสำนักบริหารพื้นที่อนุรักษ์ที่ ๑๕ (เชียงราย) เพื่อแจ้งเวียนคำสั่งกรมอุทยานแห่งชาติฯ ให้กับหน่วยงานที่เกี่ยวข้องหรือผู้มีรายชื่อทราบ และ หนังสือถึงอธิบดีกรมอุทยานแห่งชาติฯ โดยใช้เลขที่หน่วยงานเจ้าของเรื่องโดยสร้างเป็นเลขที่ของสำนัก บริหารพื้นที่อนุรักษ์ที่ ๑๕ ทั้ง ๒ ฉบับ ลงนามโดยผู้อำนวยการสำนักบริหารพื้นที่อนุรักษ์ที่ ๑๕

/ขั้นตอนการ...

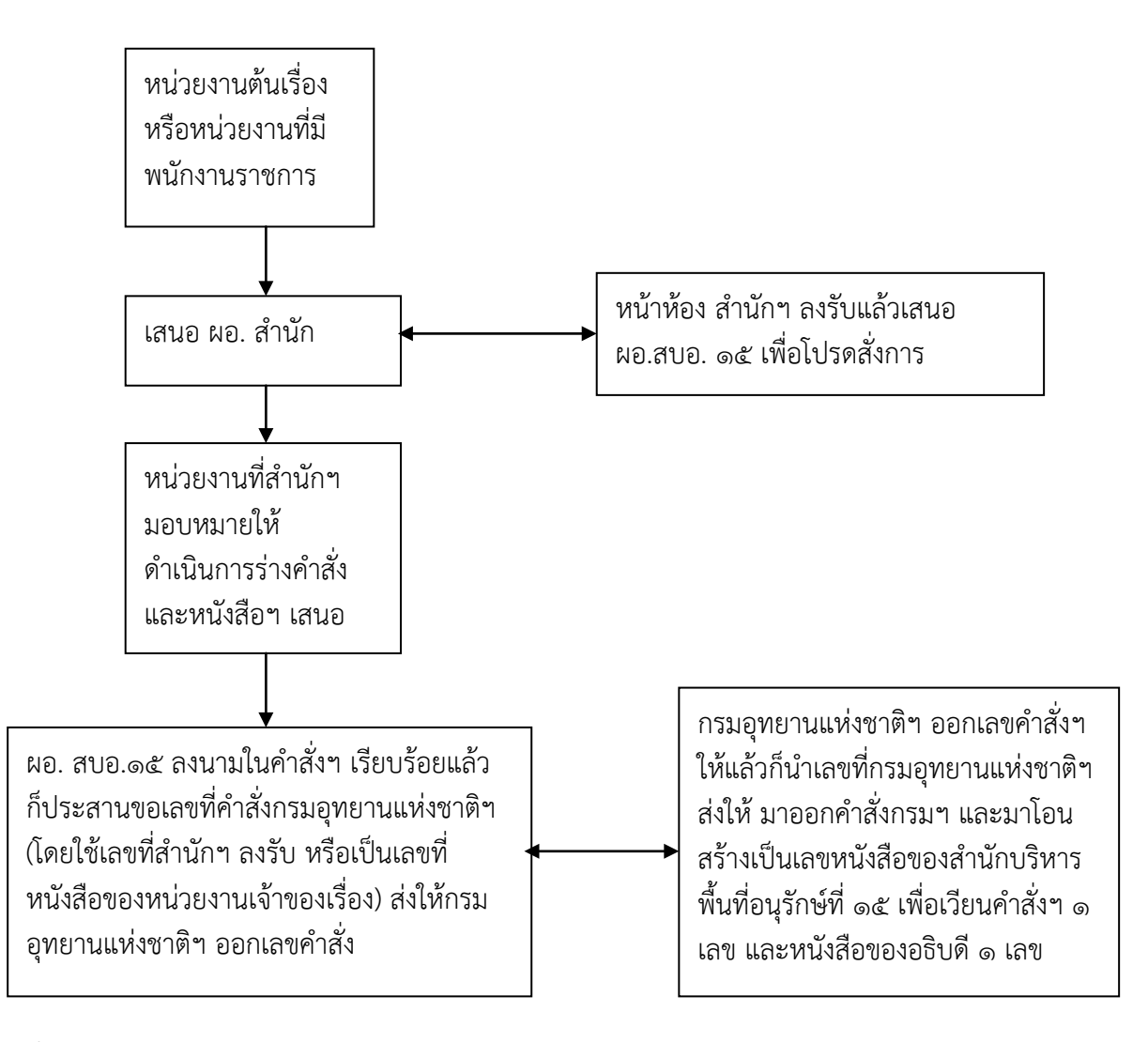

# ขั้นตอนการออกเลขคำสั่งกรมอุทยานแห่งชาติ สัตว์ป่า และพันธุ์พืช

ขั้นตอนที่ ๑ ผอ.สำนักฯ ลงนามในคำสั่งฯ เรียบร้อยแล้ว ก็ดำเนินการขอเลขที่คำสั่งกรมอุทยานแห่งชาติฯ โดยใช้เลขที่ลงรับของสำนักบริหารพื้นที่อนุรักษ์ที่ ๑๕ (เชียงราย) คือ ๑๕๗๓๐ ตามตาราง ด้านล่าง ส่งให้กรมอุทยานแห่งชาติฯ ออกเลขคำสั่ง

ตารางที่ ๑ ลงรับเอกสารได้เลขที่ ๒๕๗๓๐

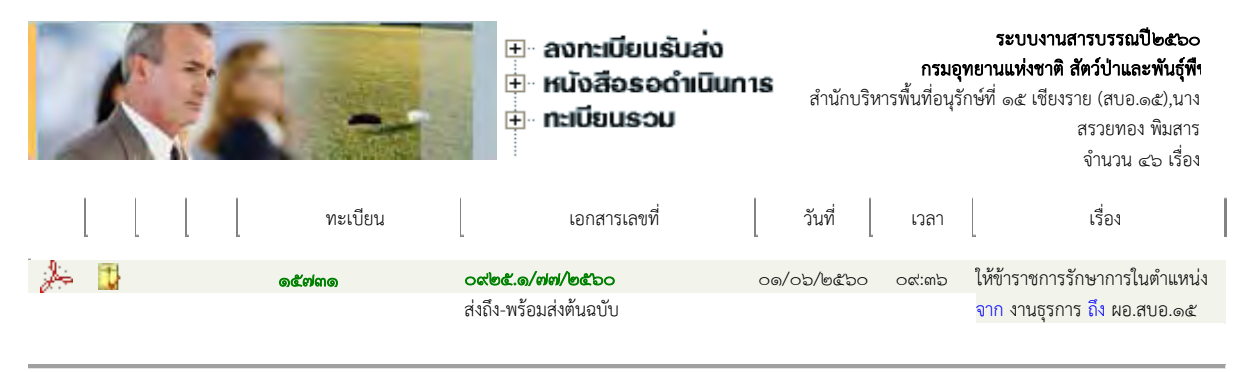

/ตารางที่ ๒ ...

# ตารางที่ ๒ กรมอุทยานแห่งชาติฯ โดยสารบรรณกรมรับเอกสาร เลขทะเบียน ๓๕๑๔๖

|                           | R                                                                           |                         |                  | งทะเบียนรับส่ง<br>นังสือรอดำเนินท<br>ะเบียนรวม                 | <b>1S</b><br>สำนักบริห                                           | ระบบงานสารบรร<br>กรมอุทยานแห่งชาติ สัตว์ป่าเ<br>กรพื้นที่อนุรักษ์ที่ ๑๕ เชียงราย<br>นางสรวยท | <b>นปี๒๕๖๐<br/>.ละพันธุ์พึ่</b><br>(สบอ.๑๕)<br>อง พิมสาร |
|---------------------------|-----------------------------------------------------------------------------|-------------------------|------------------|----------------------------------------------------------------|------------------------------------------------------------------|----------------------------------------------------------------------------------------------|----------------------------------------------------------|
| ติดตาม                    | มงาน                                                                        | ରୁହାଁ                   | นทึกการปฏิบัติงา | นในหน่วยงาน ๑                                                  | <u>ุขันทึกการปฏิบัติงา</u> น                                     | มูบันทึกแบบตาราง                                                                             | <<กลับ                                                   |
| เลขท                      | ะเบียน: <u>๑๕๗๓๑</u>                                                        |                         |                  |                                                                | ประ                                                              | <b>เภทเอกสาร:</b> รับเอกสารเข้า                                                              |                                                          |
| เอกส                      | ารเลขที่: <u>୦๙๒๕.๑/</u>                                                    | <u>, ଆଧ୍ୟ/ଜଙ୍କୁ ୨୦</u>  |                  |                                                                |                                                                  | <b>สถานะ:</b> ปิดงานแล้ว                                                                     |                                                          |
| อ้างถึ<br>จาก:<br>เรื่อง: | <b>้ง:</b> -<br>งานธุรการ <b>ถึง:</b> ผย<br>ให้ข้าราชการรักษาก <sup>:</sup> | ).สบอ.๑๕<br>ารในตำแหน่ง |                  | <u>&amp; ดูบันทึก</u>                                          | <u>างานผู้ใช้ในหน่วยงา</u>                                       | <u>น</u>                                                                                     | <u>เตามงาน</u> .                                         |
|                           | เลขทะเบียน                                                                  | วันที่                  | เวลา             | ผู้ส่ง                                                         | ผู้รับ                                                           | การปฏิบัติงาน                                                                                |                                                          |
| <b>1</b>                  | ବଝଁମ୍ପମର                                                                    | <u> </u>                | ວ໔່:ຫ່ວະ໔໌ທ      | ์สำนักบริหารพื้นที่<br>อนุรักษ์<br>ที่ ๑๕ เซียงราย (สบอ<br>๑๕) | สำนักบริหารพื้นที่<br>อนุรักษ์<br>. ที่ ๑๕ เชียงราย (สบอ.<br>๑๕) | ลงรับเอกสาร                                                                                  |                                                          |
| _                         |                                                                             |                         |                  | สำนักบริหารพื้นที่                                             |                                                                  |                                                                                              |                                                          |

/**ขั้นตอนที่ ๒** เมื่อ...

ขั้นตอนที่ ๒ เมื่อกรมอุทยานแห่งชาติฯ ออกเลขที่คำสั่งให้แล้วให้นำเม้าท์ชี้ที่เลข ๑๕๗๓๑ แล้วกดเลือก ก็จะได้หน้าต่างดังด้านล่าง แล้วดำเนินการโอนสร้างเป็นเลขหนังสือของสำนักบริหารพื้นที่ อนุรักษ์ที่ ๑๕ (เชียงราย) เพื่อเวียนคำสั่งฯ ๑ เลขคือ ๐๙๒๕/๒๔๖๗/๒๕๖๐ และเลขหนังสือ เรียนอธิบดี ๑ เลข คือ ๐๙๒๕/๒๔๖๘/๒๕๖๐ ดังที่ปรากฏในคอลัมน์เลขที่เอกสารที่เกี่ยวข้อง

|                                                |                |                        |                |                           |           |                         |             | ระบบงานสารบรรถ            |
|------------------------------------------------|----------------|------------------------|----------------|---------------------------|-----------|-------------------------|-------------|---------------------------|
|                                                |                |                        |                |                           |           |                         |             | ປີ ພ໕ຉ໐                   |
|                                                | 😑 ลงรับเล      | มกสาร                  | :<br>          | นบ/สูแกน 🚊                | ะรายละ    | เอียด/แก้ไข             | 🗖 ซ่องกร    | กรมอุทยานแห่งชาติ         |
|                                                | 😑 สร้างเอ      | กสารส่งภายใจ           | น เอก          | าสารต้นฉบับ 😑             | บันทึก    | เการทำงาน               | 🖃 ปิดงา     | สตวบาและพนธุพง            |
|                                                | 😑 สร้างเอ      | กสารส่งออกน            | ลกลงค์กร       |                           | แหบเ      | ลกสารเพิ่มเดื           | า้อง        | ส เนขบวท เวพนท<br>อบรักษ์ |
|                                                |                |                        |                |                           |           |                         |             | ที่ ๑๕ เชียงราย (สบ       |
|                                                |                |                        |                |                           |           |                         |             | ව.කෙදී)                   |
|                                                |                |                        |                |                           |           |                         |             | นางสรวยทอง พิ             |
|                                                |                |                        |                |                           |           |                         |             | มสาร                      |
| รายละเอียด บันทึกงาน จ                         | ม่ง แก้ไข      | ปิดงาน คะ              | รวจสอบ         | สิ้นสุดการทรวจ            | จสอบ      | ลบเอกสาร                | 1           |                           |
| จัดเก็บ ยืมดื่น                                |                |                        |                |                           |           |                         | -           | _<<กลับ                   |
| รายละเอียดเอกสาร                               |                |                        |                |                           |           |                         |             |                           |
| เลขทะเบียน: <u>๑๕๗</u> ๓๑                      |                |                        |                |                           | ประ       | <b>ะเภทเอกสาร:</b> รับ  | เอกสารเข้า  |                           |
| เลขที่เอกสาร: ๐๙๒๕.๑/๗๗/๒๕๖๐                   |                |                        |                |                           |           | <b>วันเวลารับ:</b> ๐๑   | )/05/මඳීට0  | ୦๙:๓๖:๔๓                  |
| <b>ลงวันที่:</b> ๐๑/๐๖/๒๕๖๐                    |                |                        |                |                           |           | <b>ชั้นความเร็ว:</b> ปก | ติ          |                           |
| อ้างถึง: -                                     |                |                        |                |                           |           | <b>ชั้นความลับ:</b> ปก  | ติ          |                           |
| สิ่งที่ส่งมาด้วย: -                            |                |                        |                |                           | и         | <b>มวดเอกสาร:</b> หน้   | ังสือทั่วไป |                           |
| <b>จาก:</b> งานธุรการ <b>ถึง:</b> ผอ.สบอ.๑๕    |                |                        |                |                           |           |                         |             |                           |
| เรื่อง: ให้ข้าราชการรักษาการในตำแหน่           | ٩              |                        |                |                           |           |                         |             |                           |
| รายละเอียด: -                                  |                |                        |                |                           |           |                         |             |                           |
| <b>วัตถุประสงค์:</b> เพื่อโปรดพิจารณา          |                |                        |                |                           |           | <b>สถานะ:</b> ปิด       | งานแล้ว     |                           |
| นำเสนอ/                                        |                |                        |                |                           |           |                         |             |                           |
| <b>ผู้ปฏิบัติ:</b> งานธุรการ                   |                |                        |                |                           |           |                         |             |                           |
| ที่เก็บเอกสาร: -                               |                |                        |                |                           | วิธีการรั | <b>บ-ส่งเอกสาร:</b> รับ | ไปดำเนินการ | ă                         |
| เอกสารหมดอายุวันที่:-                          |                |                        |                |                           |           |                         |             |                           |
| หมายเหตุ: -                                    |                |                        |                |                           |           |                         |             |                           |
| <b>ส่งมาจาก:</b> สำนักบริหารพื้นที่อนุรักษ์ที่ | ๑๕ เชียงราย (ส | บอ.๑๕) <b>ดำเนิน</b> f | าารเสร็จวันที่ | <b>:</b> - มีเอกสารแนบจำเ | นวน ด รา  | ยการ                    |             |                           |
|                                                |                |                        | โอนสร้า        | างเอกสารภายในอ            | งค์กร     | โอนสร้างเ               | อกสารส่งอ   | ออกนอกองค์กร              |

| A              | เวลา    | ผู้แนบเอกสาร                                                                 | หมายเหตุ              | เลขที่เอกสารที่เกี่ยวข้อง |
|----------------|---------|------------------------------------------------------------------------------|-----------------------|---------------------------|
| 🍌 E c@/c៦/២៥ටට | ංඤ: ආ ව | สำนักบริหารพื้นที่อนุรักษ์<br>ที่ ๑๕ เชียงราย (สบอ.๑๕)                       | เอกสารต้นฉบับ         |                           |
| ⊂⊚∕ටේ/୭໕ිටට    | ୭୭:୭୯   | นางสาวณัฐมน หลำสาย : สารบรรณกรม                                              | โอนเป็นเอกสารเลขที่ : | คำสั่งกรม ใด๒๙๘/๒๕๖๐      |
| ⊂⊚∕੦៦∕/២໕`ਙ੦   | ବ୍ରଚ:୩ଝ | นางดรุณี วิศิษฎ์สิน : สำนักบริหารพื้นที่<br>อนุรักษ์ที่ ๑๕ เชียงราย (สบอ.๑๕) | โอนเป็นเอกสารเลขที่ : | ୦ଝ୍ନକୁ(କୁଅନ୍ୟୁ)କୁଟ୍ଟର୍    |
| ⊂ම∕ුව∕ඉඳුවට    | වේ:සය්  | นางดรุณี วิศิษฎ์สิน : สำนักบริหารพื้นที่<br>อนุรักษ์ที่ ๑๕ เชียงราย (สบอ.๑๕) | โอนเป็นเอกสารเลขที่ : | ୦ଝ୭ଝ/୭ଝଚ୕ଋ୕୵/୭ଝଚ୦         |

/๔.๓.๔ การดูบันทึก...

# ๔.๓.๔ การดูบันทึกการปฏิบัติงานในหน่วยงาน

หากต้องการดูบั้นทึกการปฏิบั๊ติงานในหน่วยงาน และกรมอุทยานแห่งชาติฯ ในขั้นตอน ต่างๆ ในการออกเลขคำสั่ง ๑ เลข ตามที่ระบบสารบรรณอิเล็กทรอนิกส์บันทึกไว้ ก็สามารถตรวจสอบได้ ดังนี้

## ขั้นตอนที่ ๑

เมื่อนำเม้าท์ไปชี้ที่เลขทะเบียน ๑๕๗๓๑ กดเลือกจะปรากฏรายละเอียดที่ สบอ.๑๕ ดำเนินการ ดังหน้าต่างด้านล่าง

| ติดตามงาน                                                                                                    |            |               | ดูบันทึกการปฏิบัติงาง | แในหน่วยงาน                                                  | จบันทึกการปฏิบัติงาน                                                | ม ดูบันทึกแบบตาราง                            | <<กลับ    |
|----------------------------------------------------------------------------------------------------|------------|---------------|-----------------------|--------------------------------------------------------------|---------------------------------------------------------------------|-----------------------------------------------|-----------|
| <b>เลขทะเบียน: ๑๕๗๓๑</b><br>เอกสารเลขที่: ๐๙๒๕.๑/๗๗/๒๕๖๐<br>ลงวันที่: ๐๑/๐๖/๒๕๖๐<br>อ้างถึง: -<br>จาก: งานธุรการ ถึง: ผอ.สบอ.๑๕<br>เรื่อง: ให้ข้าราชการรักษาการในตำแหน่ง |            |               |                       | A area                                                       | ประ                                                                 | เภทเอกสาร: รับเอกสารเข้า<br>สถานะ: ปัดงานแล้ว | am0114041 |
|                                                                                                    | เลขทะเบียน | วันที่        | เวลา                  |                                                              | <b>แท เนพูเซเนตน เอง</b><br>ผู้รับ                                  | การปฏิบัติงาน                                 |           |
|                                                                                                    | ଭଝିନ୍ମାଣାଭ | ංඉ/ංත/එක්තර   | ່<br>ວ ໐๙:ຓຉ:໔ຓ       | สำนักบริหารพื้นที่<br>อนุรักษ์<br>ที่ ๑๕ เชียงราย (สน<br>๑๕) | ้สำนักบริหารพื้นที่<br>อนุรักษ์<br>มอ. ที่ ๑๕ เชียงราย (สบอ.<br>๑๕) | ลงรับเอกสาร                                   |           |
|                                                                                                    | ୩୯୯୦େ      | ○෧∕੦ਙ∕්ෟ๕ඁਙඁ෬ | ත්:මෙ:ස්ශ්            | สำนักบริหารพื้นที่<br>อนุรักษ์<br>ที่ ๑๕ เชียงราย (สน<br>๑๕) | สารบรรณกรม<br>เอ.                                                   | ส่งถึง-ไม่ส่งต้นฉบับ                          |           |

# ขั้นตอนที่ ๒

เมื่อนำเม้าท์ไปซี้ที่ช่องวันที่ของเลขทะเบียน ๑๕๗๓๑ กดเลือกจะปรากฏรายละเอียดที่ สบอ.๑๕ ดำเนินการ ดังหน้าต่างด้านล่าง ให้สามารถตรวจดูการทำงานที่ได้ทำในขั้นตอนนี้ตามวัน เวลาต่างๆ ตลอดจนถึงแสดงให้เห็นว่าใครเป็นผู้ปฏิบัติงานในระบบได้

| เลขทะเบียน: ๑๕๗๓๑<br>เอกสารเลขที่: ๐๙๒๕.๑/๗๓<br>ลงวันที่: ๐๑/๐๖/๒๕๖๐<br>อ้างถึง: -                                | గుడపం                                                                                                    | <b>ประเภทเอกสาร:</b> รับเอกสารเข้า<br><b>สถานะ:</b> ปิดงานแล้ว   |                |
|----------------------------------------------------------------------------------------------------|----------------------------------------------------------------------------------------------------|------------------------------------------------------------------|----------------|
| จาก: งานธุรการ <b>ถึง:</b> ผอ.:<br>เรื่อง: ให้ข้าราชการรักษาการ                                                   | งับอ.๑๕<br>ในตำแหน่ง                                                                                                    |                                                                  |                |
| <b>รายละเอียดการปฏิบัติงาน</b><br>ทะเบียน ๑๕๗๓๑                                                                   | วันที่ ๐๑/๐๖/๒๕๖๐ จาก สำนักบริหารพื้นที่อนุรักษ์ที่ ๑๕                                                                                                    | เชียงราย (สบอ.๑๕) ถึง สำนักบริหารพื้นที่อนุรักษ์ที่ ๑๕ เชียงราย  | ) (สบอ.๑๕) เลข |
| วันที่ 0๑/0๖/๒๕๖0 ๐๙:๓๖:<br>วันที่ 0๑/0๖/๒๕๖0 ๑๖:๓๔:<br>โอนเอกสาร จาก เลขที่เอกสาร<br>เป็นเอกสารสร้างส่งภายใน เลข | ๔๓ สำนักบริหารพื้นที่อนุรักษ์ที่ ๑๕ เชียงราย (สบอ.๑๕) : น<br>๖๙ สำนักบริหารพื้นที่อนุรักษ์ที่ ๑๕ เชียงราย (สบอ.๑๕) : น<br>: ๐๙๒๕.๑/๓๗/๒๕๖๐ ทะเบียน ๑๕๗๓๑<br>ที่ : ๐๙๒๕/๒๙๖๓/๒๕๖๐ ทะเบียน ๒๙๖๗ | างสาวอัญรัตน์ แกลงรับเอกสาร: ทะเบียน ๑๕๗๓๑<br>างดรุณี วิศิษฎ์สิน |                |

วันที่ ๐๑/๐๖/๒๕๖๐ ๑๖:๓๘:๓๙ สำนักบริหารพื้นที่อนุรักษ์ที่ ๑๕ เชียงราย (สบอ.๑๕) : นางครุณี วิศิษภู์สิน

โอนเอกสาร จาก เลขที่เอกสาร : ๐๙๒๕.๑/๗๗/๒๕๖๐ ทะเบียน ๑๕๗๓๑

เป็นเอกสารสร้างส่งภายใน เลขที่ : ๐๙๒๕/๒๔๖๘/๒๕๖๐ ทะเบียน ๒๔๖๘

/ขั้นตอนที่ ๓...

# ขั้นตอนที่ ๓

เลขทะเบียน: ๑๕๗๓๑

เมื่อนำเม้าท์ไปชี้ที่ช่องวันที่ของเลขทะเบียน อุทยานแห่งชาติฯ ดำเนินการ ดังหน้าต่างด้านล่าง

๓๕๑๖๔ กดเลือกจะปรากฏรายละเอียดที่กรม

**ประเภทเอกสาร:** รับเอกสารเข้า สถานะ: ปิดงานแล้ว

เอกสารเลขที่: ๐๙๒๕.๑/๗๗/๒๕๖๐ **ลงวันที่:** ๐๑/๐๖/๒๕๖๐ อ้างถึง: -จาก: งานธุรการ ถึง: ผอ.สบอ.๑๕ เรื่อง: ให้ข้าราชการรักษาการในตำแหน่ง

รายละเอียดการปฏิบัติงาน วันที่ ๐๑/๐๖/๒๕๖๐ จาก สำนักบริหารพื้นที่อนุรักษ์ที่ ๑๕ เชียงราย (สบอ.๑๕) ถึง สารบรรณกรม เลขทะเบียน ๓๕๑๔๖ วันที่ ๐๑/๐๖/๒๕๖๐ ๑๖:๒๑:๕๙ ส่งโดย สำนักบริหารพื้นที่อนุรักษ์ที่ ๑๕ เชียงราย (สบอ.๑๕) : นางครุณี วิศิษภู์สิน

วันที่ ๐๑/๐๖/๒๕๖๐ ๑๖:๒๓:๕๙ สารบรรณกรม: นางสาวณัฐมน หล่าสาย รับเอกสารต้นฉบับ : เลขทะเบียน ๓๕๑๔๖

วันที่ ๐๑/๐๖/๒๕๖๐ ๑๖:๒๔:๕๑ สารบรรณกรม : นางสาวณัฐมน หล่าสาย โอนเอกสาร จาก เลขที่เอกสาร : ๐๙๒๕.๑/๗๗/๒๕๖๐ ทะเบียน ๓๕๑๔๖ เป็นเอกสารสร้างส่งภายใน เลขที่ : คำสั่งกรมๆ๑๒๙๘/๒๕๖๐ ทะเบียน ๑๒๙๘

# ขั้นตอนที่ ๔

เมื่อนำเม้าท์ไปชี้ที่ เอกสารเลขที่: ๐๙๒๕.๑/๗๗/๒๕๖๐ จะปรากฏรายละเอียดที่ สบอ. ๑๕ ดำเนินการ ดังหน้าต่างด้านล่าง ให้สามารถตรวจดูการทำงานที่ได้ทำในขั้นตอนนี้

| บันทึกการปฏิบัติงานทั้งหมด                                                                                                    | <<กลับ<br>■                                                     |
|----------------------------------------------------------------------------------------------------|-----------------------------------------------------------------|
| เลขทะเบียน: ๑๕๗๓๑<br>เอกสารเลขที่ - ๑๙๗๓ -                                                                                                    | <b>ประเภทเอกสาร:</b> รับเอกสารเข้า<br><b>สถานะ</b> : ปีคงามแล้ว |
| ลงวันที่: ๑๑/๐๖/๒๕๖๐<br>อ้างถึง: -                                                                                                    | <b>INTRO.</b> UVIN TRADELA                                      |
| <b>จาก:</b> งานธุรการ <b>ถึง:</b> ผอ.สบอ.๑๕<br><b>เรื่อง:</b> ให้ข้าราชการรักษาการในตำแหน่ง                                                                                                    |                                                                 |
| รายละเอียดการปฏิบัติงาน                                                                                                    |                                                                 |
| วันที่ ๐๑/๐๖/๒๕๖๐ ๐๙:๓๖:๔๓ สำนักบริหารพื้นที่อนุรักษ์ที่ ๑๕ เซียงราย (สบอ.๑๕) : นางส<br>วันที่ ๐๑/๐๖/๒๕๖๐ ๑๖:๒๙:๐๘ สารบรรณกรม : บางสาวณัสมน หลำสาย                                                                | ทวอัญรัตน์ แกลงรับเอกสาร: ทะเบียน ๑๕๗๓๑                         |
|                                                                                                    | /แก้ไขเอกสาร : ทะเบียน ๓๕๑๔๖                                    |
| แก้ไขเอกสาร : ทะเบียน ๓๕๑๔๖<br>หมวดเอกสาร : หนังสือทั่วไป <b>แก้ไขเป็น :</b> หนังสือออกเลขกรม                                                                                                    |                                                                 |
| วันที่ ๐๑/๐๖/๒๕๖๐ ๑๖:๒๔:๕๑ สารบรรณกรม : นางสาวณัฐมน หลำสาย<br>โอนเอกสาร จาก เลขที่เอกสาร : ๐๙๒๕.๑/๗๗/๒๕๖๐ ทะเบียน ๓๕๑๔๖<br>เป็นเอกสารสร้างส่งภายใน เลขที่ : คำสั่งกรมฯ๑๒๙๘/๒๕๖๐ ทะเบียน ๑๒๙๘                      |                                                                 |
| วันที่ ๐๑/๐๖/๒๕๖๐ ๑๖:๓๔:๑๙ สำนักบริหารพื้นที่อนุรักษ์ที่ ๑๕ เซียงราย (สบอ.๑๕) : นางด<br>โอนเอกสาร จาก เลขที่เอกสาร : ๐๙๒๕.๑/๗๗/๒๕๖๐ ทะเบียน ๑๕๗๓๑<br>เป็นเอกสารสร้างส่งภายใน เลขที่ : ๐๙๒๕/๒๔๖๗/๒๕๖๐ ทะเบียน ๒๔๖๗ | เรุณี วิศิษฎ์สิน                                                |
| วันที่ ๐๑/๐๖/๒๕๖๐ ๑๖:๓๘:๓๙ สำนักบริหารพื้นที่อนุรักษ์ที่ ๑๕ เขียงราย (สบอ.๑๕) : นางด<br>โอนเอกสาร จาก เลขที่เอกสาร : ๐๙๒๕.๑/๗๗/๒๕๖๐ ทะเบียน ๑๕๗๓๑<br>เป็นเอกสารสร้างส่งภายใน เลขที่ : ๐๙๒๕/๒๔๖๘/๒๕๖๐ ทะเบียน ๒๔๖๘ | เรุณี วิศิษฎ์สิน                                                |
|                                                                                                    |                                                                 |

/๕. ข้อกำหนดที่สำคัญ...

### ๕. ข้อกำหนดที่สำคัญและตัวชี้วัดในกระบวนการ

### ข้อกำหนดที่สำคัญมีดังนี้

การลงทะเบียนรับ - ส่งหนังสือ และเอกสารของหน่วยต่านๆ ถูกต้อง และทันตามกรอบเวลา ตัวชี้วัดในกระบวนการ

ร้อยละความสำเร็จของการดำเนินงานด้านสารบรรณ (รับ - ส่งหนังสือราชการ)

### ๖. สาระสำคัญของผลงาน

การรับ-ส่งหนังสือราชการในระบบสารบรรณอิเล็กทรอนิกส์ เป็นการแยกประเภทหนังสือ ตามลำดับความสำคัญของหนังสือ เช่น ด่วน ลับ มีกำหนดระยะเวลา ตรวจสอบความครบถ้วนของเอกสาร เช่น หนังสือราชการที่รับเพื่อเสนอมีการอ้างถึงเรื่องเดิม หรือให้ download ข้อมูลเพิ่มเติม ผู้ทำหน้าที่รับ หนังสือต้องจัดเตรียมเอกสาร หรือค้นหาเอกสารตามที่มีการอ้างถึงเรื่องเดิม download เอกสารแนบให้ ครบถ้วนก่อนดำเนินการเสนอหนังสือ ในกรณีที่ตรวจพบว่าเอกสารที่ค้นเรื่องส่งมาให้ไม่ครบจะต้องร้องขอที่ ต้นเรื่องก่อนที่จะดำเนินการรับหนังสือ ตรวจสอบข้อมูลการลงทะเบียนรับหนังสือว่าเคยมีการลงรับไว้หรือไม่ และลงทะเบียนรับในคอมพิวเตอร์หรือสมุดทะเบียน นำเสนอผู้บังคับบัญชาสั่งการ โดยบันทึกนำเสนอ เบื้องต้นให้ทันตามกรอบระยะเวลา

การ ส่งหนังสือราชการในระบบสารบรรณอิเล็กทรอนิกส์ ช่วยให้สามารถตรวจสอบการ ดำเนินเรื่องของหนังสือราชการได้ทุกขั้นตอน ตลอดจนถึงในแต่ละขั้นตอนนั้นมีใครเป็นผู้ดำเนินการ หรือ ดำเนินการเมื่อเวลาใดก็จะปรากฏหลักฐานให้ตรวจสอบ

### ๗. ประโยชน์ของผลงาน

- ๑. ได้เอกสารอ้างอิงสำหรับการสืบค้นข้อมูล
- ๒. สามารถติดตาม สืบค้น ข้อมูลบุคคลได้รวดเร็ว
- m. การส่งหนังสือผ่านระบบสารบรรณอิเล็กทรอนิกส์ จะเพิ่มความสะดวกและรวดเร็วต่อ

### การค้นหา

ช่วยลดขั้นตอน ความซ้ำซ้อน ค่าใช้จ่าย และระยะเวลาในการทำงาน

### ๘. เอกสารอ้างอิง

- ๑. ระเบียบสำนักนายกรัฐมนตรี ว่าด้วยงานสารบรรณ พ.ศ.๒๕๒๖ และฉบับแก้ไข ๒๕๔๘
- ๒. พระราชบัญญัติข้อมูลข่าวสารของราชการ พ.ศ.๒๕๔๐
- ๓. พระราชบัญญัติว่าด้วยการกระทำความผิดเกี่ยวกับคอมพิวเตอร์ พ.ศ.๒๕๕๐
- ๔. พ.ร.บ.ระเบียบข้าราชการพลเรือน พ.ศ.๒๕๕๑
- ๕. หนังสือกรมอุทยานแห่งชาติ สัตว์ป่า และพันธุ์พืช ที่ ทส ๐๙๐๑.๒๐๒/๒๒๒๘๙ ลงวันที่

#### ๖ ธันวาคม ๒๕๕๕

งานสารบรรณ ส่วนอำนวยการ สำนักบริหารพื้นที่อนุรักษ์ที่ ๑๕ (เชียงราย) กรกฎาคม ๒๕๖๐